## Microsoft Outlook ⇒ 🔯

A Microsoft Office szoftvercsomag részeként telepített szoftver a levelezőkliens mellett feljegyzések és határidőnapló funkciókkal is rendelkezik. Jelendokumentumban ezek használatára nem térünk ki, kizárólag a levelező használat előtti beállítására.

Beállítás indítása az Eszközök menü, E-mail fiókok menüpontjával. Meglévő fiók beállítása, illetve új fiók létrehozása esetén hasonlóan kell eljárni.

A megnyíló dialógusablakban a Wawona levelezőrendszer használatához az alábbiakra van szükség.

| E-mail fiókok                                                                                                    |                                           |                                                                                                    | ×                   |  |  |
|----------------------------------------------------------------------------------------------------|-------------------------------------------|----------------------------------------------------------------------------------------------------|---------------------|--|--|
| Internetes levelezés beállításai (POP3)      Az e-mail fiók működéséhez az összes alábbi beállítást meg kell adnia. |                                           |                                                                                                    |                     |  |  |
| Felhasználói adatok                                                                                                 |                                           | Kiszolgálóadatok                                                                                                    |                     |  |  |
| Név:                                                                                                    | Lakatos Tibor                             | Bejövő levelek kiszolgálója (POP3):                                                                                             | mail.wawona.hu      |  |  |
| E-mail cím:                                                                                                    | lakatos.tibor@wawona.hu                   | Kimenő levelek kiszolgálója (SMTP):                                                                                             | mail.wawona.hu      |  |  |
| Bejelentkezési adatok                                                                                               |                                           | Beállítások tesztelése                                                                                                    |                     |  |  |
| Felhasználónév:<br>Jelszó:                                                                                          | lakatos.tibor@wawona.hu                   | A kért adatok megadása után célszerű a fiókot az<br>alábbi gombra kattintva tesztelni. (Ehhez hálózati<br>kapcsolat szükséges.) |                     |  |  |
|                                                                                                    | ✓ Jelszó tárolása                         | Fiók beállításainak tesztelése                                                                                                  |                     |  |  |
| Bejelentkezé:<br>jelszó-hiteles                                                                                     | s biztonságos<br>ítés (SPA) használatával |                                                                                                    | További beállítások |  |  |
|                                                                                                    |                                           | < Vissza                                                                                                    | Tovább > Mégse      |  |  |

- Állítsa be a fiókhoz kapott e-mail címet, illetve adja meg azt a nevet, melyet szeretne hogy a címzettnél a levél fejlécében megjelenjen
- Állítsa be a bejövő és kimenő levelek kiszolgálójaként egyaránt a levelező kiszolgáló nevét, amennyiben a Wawona levelező rendszerét használja ez mindkettőnél a mail.wawona.hu
- A bejelentkezési adatoknál a szolgáltatótól kapott felhasználó nevet és jelszót adja meg. A
  Wawona levelezés használatakor a felhasználónév jellemzően megegyezik a kapott e-mail címmel.
- A beállítás folytatásához kattintson a "További beállítások" gombra.

Ezt követően egy több "füles" dialógusablakot lát, melyen két fülnél szükséges beállításokat eszközölni.

## Kimenő levelek kiszolgálója

| nternet alapú levelezés beállításai                                | × |  |  |
|--------------------------------------------------------------------|---|--|--|
| Általános Kimenő levelek kiszolgálója Kapcsolat Speciális          |   |  |  |
| A kimenő levelek kiszolgálója (SMTP) hitelesítést igényel          |   |  |  |
| O A bejövő levelek kiszolgálójával azonos beállítások használata   |   |  |  |
| 🔿 Bejelentkezés a következő adatokkal                              |   |  |  |
| Felhasználónév:                                                    |   |  |  |
| Jelszó:                                                            |   |  |  |
| 🔽 Jelszó tárolása                                                  |   |  |  |
| 🗖 Bejelentkezés biztonságos jelszó-hitelesítés (SPA) használatával |   |  |  |
| C Levélküldés előtt csatlakozás a bejövő levelek kiszolgálójához   |   |  |  |
|                                                                    |   |  |  |
|                                                                    |   |  |  |
|                                                                    |   |  |  |
|                                                                    |   |  |  |
|                                                                    |   |  |  |
|                                                                    |   |  |  |
|                                                                    |   |  |  |
|                                                                    |   |  |  |
| OK Mégse                                                           |   |  |  |
|                                                                    |   |  |  |

Állítsa be hogy a kimenő levelek kiszolgálója hitelesítést igényel, illetve a bejövő levelek kiszolgálójával azonos beállításokat, majd váltson át a "Speciális" fülre.

## Speciális beállítások

A speciális beállítások fülön a kimenő és bejövő levelek kiszolgáló kapcsolatát kell beállítani.

SMTP: 465

POP3: 995

és mindkettőnél a biztonságos (SSL) kapcsolat opció beállítása kell.

| Internet alapú levelezés beállításai 🛛 🛛 🔀                                                    |
|-----------------------------------------------------------------------------------------------|
| Általános Kimenő levelek kiszolgálója Kapcsolat Speciális                                     |
| Altalános    Kimenő levelek kiszolgálója    Kapcsolat    Speciális      Kiszolgáló portszámai |
| OK Mégse                                                                                      |